## Plataforma de Pago Automatizado

Dirección de Presupuestos

 Dirección de<br/>Presupuestos

 Gobierno de Chile

2022

Existen tres casos:

- 1. NC registrada en SIGFE con la OP en estado Aceptada.
  - La Nota de Crédito que se registra antes del envío a pago de una OP, ajusta el devengo del DTE correspondiente y el valor ajustado es el que va en la OP a TGR.
- 2. NC con la OP en estado Enviado a Pago.
  - ✤ La Nota de Crédito NO podrá ser registrada, y deberá esperar que finalice el proceso de pago.
- 3. NC registrada en SIGFE con la OP en estado Finalizada.
  - Permite el registro de Nota de Crédito con origen transaccional SGDTE Acepta, aun cuando la Orden de Pago del Documento Tributario Electrónico (DTE) relacionado se encuentre pagada.
     La OP debe estar en estado Finalizado; y en tesorería se generará ajuste automático del pago por concepto de Constitución de Deudor por el gasto pagado en exceso.
  - El asiento contable por ajuste de tesorería se conforma según la siguiente estructura:
    - 114.98 D XXX
    - 215.22 D -XXX

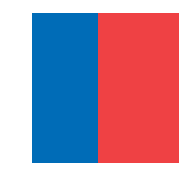

3. NC registrada en SIGFE después de pagada la OP de la factura.

- En caso de registro de Nota de Crédito asociada a un DTE afectado por Multa, el monto máximo de la NC no puede superar el mono neto de la OP. (Monto Neto = Monto de OP – Monto Multa).
- El saldo de la cuenta 114.98 quedará disponible en SIGFE Transaccional para su cobro respectivo.
- En caso de un DTE con traspaso de cartera y que su OP se encuentre en estado Finalizado, la Nota de Crédito o Nota de Débito relacionada NO podrá ser registrada.

| <ol> <li>En caso de que la Orden de Pago se encuentre en estado Enviado a Pago,<br/>la Nota de Crédito relacionada NO podrá ser registrada, y deberá esperar<br/>que finalice el proceso de pago.</li> <li>El saldo de la cuenta 114.98 quedará disponible en SIGFE Transaccional<br/>para su cobro respectivo.</li> <li>En caso de un DTE con traspaso de cartera y que su Orden de Pago se<br/>encuentre en estado Finalizado, la Nota de Crédito o Nota de Débito</li> </ol> | OPERATORIA PAGO EN EXCESO                                                                                                    | AJUSTES A LA OPERATORIA |
|----------------------------------------------------------------------------------------------------|----------------------------------------------------------------------------------------------------|-------------------------|
| relacionada NO podrá ser registrada.                                                                                                    | <ol> <li>En caso de que la Orden de Pago se encuentre en estado Enviado a Pago,<br/>la Nota de Crédito relacionada NO podrá ser registrada, y deberá esperar<br/>que finalice el proceso de pago.</li> <li>El saldo de la cuenta 114.98 quedará disponible en SIGFE Transaccional<br/>para su cobro respectivo.</li> <li>En caso de un DTE con traspaso de cartera y que su Orden de Pago se<br/>encuentre en estado Finalizado, la Nota de Crédito o Nota de Débito<br/>relacionada NO podrá ser registrada.</li> </ol> |                         |

#### Descripción Flujo Ajuste Nota de Crédito 1/3

La Nota de Crédito con origen transacción Sistema Vertical DTE, ajusta automáticamente el devengo de la Factura.

| riterios                           | de Bús                                   | queda                                                         |                                  |                                      |       |                      |                                                 |                                                                |                                            |                                                                                                    |
|------------------------------------|------------------------------------------|---------------------------------------------------------------|----------------------------------|--------------------------------------|-------|----------------------|-------------------------------------------------|----------------------------------------------------------------|--------------------------------------------|----------------------------------------------------------------------------------------------------|
| Devengo (                          | ) Ajuste                                 |                                                               |                                  |                                      |       |                      |                                                 |                                                                |                                            | Búsqueda Avar                                                                                                    |
| jercicio Fis                       | cal                                      | 2021                                                          |                                  | ×                                    |       | Origen Transa        | ccion                                           | Seleccione                                                     |                                            | ~                                                                                                    |
| eríodo de O                        | peración                                 | Select                                                        | cione                            | ~                                    |       | Tipo de Presu        | puesto                                          | Seleccione                                                     |                                            | ¥                                                                                                    |
| ipo de Doci                        | umento                                   | Selecc                                                        | tione                            | v                                    |       | Folio Variació       | 1                                               |                                                                |                                            | 5.934                                                                                                    |
| e de Docum                         | iento                                    | 2028                                                          |                                  |                                      |       | Id                   |                                                 |                                                                |                                            |                                                                                                    |
|                                    |                                          |                                                               |                                  |                                      |       |                      |                                                 |                                                                |                                            |                                                                                                    |
| rincipa                            | storial A                                | juste Deven                                                   | go                               |                                      |       |                      |                                                 |                                                                |                                            | and the second second se |
| elecci 05                          | storial A                                | juste Deven<br>Tipo de Tra                                    | go<br>Insacción                  | Origen del Ajuste                    | Monto | (CLP)                | Fecha                                           | de Generación                                                  | Acciones                                   |                                                                                                    |
| elecci<br>os                       | storial A<br>olio<br>934<br>937          | juste Deven<br>Tipo de Tra<br>Creación<br>Ajuste              | go<br>Insacción                  | Origen del Ajuste<br>Nota de Credito | Monto | (CLP)<br>10          | Fecha<br>0.000 10/12/<br>6.000 10/12/           | de Generación<br>2021<br>2021                                  | Acciones<br>Transaccional<br>Transaccional |                                                                                                    |
| elecci 05<br>Busca                 | storial A<br>934<br>937                  | juste Deven<br>Tipo de Tra<br>Creación<br>Ajuste              | go<br>Insacción                  | Origen del Ajuste<br>Nota de Credito | Monto | (CLP)<br>10          | Fecha<br>0.000 10/12/3<br>6.000 10/12/3         | de Generación<br>2021<br>2021                                  | Acciones<br>Transaccional<br>Transaccional | Aceptar                                                                                                    |
| rincipa<br>eleccio<br>3uscar<br>Id | storial A<br>olio<br>934<br>937<br>Folio | juste Deven<br>Tipo de Tra<br>Creación<br>Ajuste<br>Ejercicio | insacción<br>Número<br>Documento | Origen del Ajuste<br>Nota de Credito | Monto | (CLP)<br>10<br>Monto | Fecha<br>0.000 10/12/<br>6.000 10/12/<br>Estado | de Generación<br>2021<br>2021<br>Origen<br>Transacc <u>ion</u> | Acciones<br>Transaccional<br>Transaccional | Aceptar<br>ente->>                                                                                                    |

### Descripción Flujo Ajuste Nota de Crédito 2/3

Con la Nota de Crédito, el aplicativo SIGFE 2.0 verifica si la OP asociada al DTE se encuentra Pagada. Es decir, en estado Finalizado.

Luego registrará de forma automática el ajuste al Pago a Terceros.

| Intulo                                      | Ajuste automatico por Nota de Credito Nro 131                                                                                                  |                                     |                   |                                                        |
|---------------------------------------------|----------------------------------------------------------------------------------------------------|-------------------------------------|-------------------|--------------------------------------------------------|
| Descripción                                 | Ajuste automatico por Nota de Credito Nro 131                                                                                                  |                                     |                   |                                                        |
| Tipo de Movimiento                          | Financiero v                                                                                                    | Ver Histori                         | al de Ajustes     |                                                        |
| 1 Propio Contal                             | bilidad 00 - No Aplica                                                                                                    |                                     |                   |                                                        |
| 1 <sup>Propio Contal</sup><br>Código        | bilidad 00 - No Aplica<br>Nombre Cuenta Contable                                                                                               | Monto Debe (CLP)                    | Monto Haber (CLP) | Acciones                                               |
| 1 Propio Contal<br>Código                   | bilidad 00 - No Aplica<br>Nombre Cuenta Contable<br>Deudores por Gastos Pagados en Exceso                                                      | Monto Debe (CLP)<br>6.000           | Monto Haber (CLP) | Acciones<br>Auxiliar Financiero                        |
| 1 Propio Contal<br>Código<br>11498<br>21522 | bilidad 00 - No Aplica<br>Nombre Cuenta Contable<br>Deudores por Gastos Pagados en Exceso<br>Cuentas por Pagar - Bienes y Servicios de Consumo | Monto Debe (CLP)<br>6.000<br>-6.000 | Monto Haber (CLP) | Acciones<br>Auxiliar Financiero<br>Auxiliar Financiero |

Cancelar

Asiento Contable

### Descripción Flujo Ajuste Nota de Crédito 3/3

La Institución debe gestionar con el proveedor la devolución de los fondos pagados en exceso.

La institución debe registrar la devolución a través del cobro de la cuenta 11498 y se realiza contra la cuenta Banco 11102.

#### Asiento Contable

| scripción                               | Devolución de Fondos Pagados en exceso                                                           |                              |                               |                                                      |
|-----------------------------------------|--------------------------------------------------------------------------------------------------|------------------------------|-------------------------------|------------------------------------------------------|
| ipo de Movimiento                       | Ethanciero 💙                                                                                     |                              |                               |                                                      |
|                                         |                                                                                                  |                              |                               |                                                      |
| Propio Contal<br>Código                 | bilidad 00 - No Aplica<br>Nombre Cuenta Contable                                                 | Monto Debe (CLP) Mo          | nto Haber (CLP)               | Acciones                                             |
| Propio Contal<br>Código                 | bilidad 00 - No Aplica<br>Nombre Cuenta Contable<br>Banco Estado                                 | Monto Debe (CLP) Mo<br>6.000 | nto Haber (CLP)               | Acciones<br>Auxiliar Bancario                        |
| Propio Contal<br>Código<br>1102<br>1498 | bilidad 00 - No Aplica Nombre Cuenta Contable Banco Estado Deudores por Gastos Pagados en Exceso | Monto Debe (CLP) Mo<br>6.000 | nto Haber (CLP)<br>0<br>6.000 | Acciones<br>Auxiliar Bancario<br>Auxiliar Financiero |

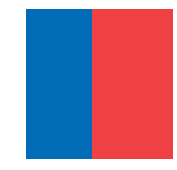

# Aplicación de Multas en la OP

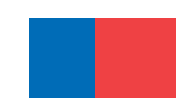

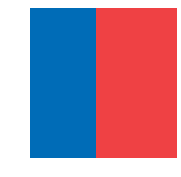

#### Aplicación de Multas en la OP

Esta funcionalidad considera como supuesto, el registro de un devengo de ingresos correspondiente a la multa, previo a la generación del devengo del DTE. Debe estar incluido en la ley de presupuestos el concepto presupuestario: 0802 Multas y Sanciones Pecuniarias.

Para reflejar la Multa en la Orden de Pago SIGFE resta al monto total del DTE relacionado el monto reflejado en el devengo presupuestario de ingreso (multa), siempre que cumpla con:

- a) El Rut del proveedor en la multa debe ser el mismo del DTE.
- b) Devengo de la multa debe tener el Tipo de Documento: Multa Proveedor.
- c) Devengo de la multa no debe haber sido aplicado a otro DTE previamente.
- d) Devengo de multa debe mantener el mismo Programa Presupuestario que el del DTE.

#### Consideraciones a la aplicación de Multas en la OP

- 1. En caso de que el DTE de gastos presente más de una multa registrada, se considerará la primera aprobada rigiendo para ello la fecha de aprobación.
- 2. En caso de que el monto de la *Multa Proveedor* sea mayor al monto de DTE de gastos, no se efectuará la rebaja en la Orden de Pago, quedando la multa disponible para un siguiente DTE.
- 3. En la Orden de Pago, reflejará el monto total del DTE como también el monto retenido por multa.
- 4. PPA deberá materializar el pago a proveedor por el monto del DTE descontando el monto Retenido por Multa.
- 5. En SIGFE se reflejará el pago respectivo por el 100% del DTE según modalidad contable, es decir, cuentas 215.XX contra cuenta 119.03 (Modalidad Pago) o 115.09 (Modalidad Compensación).
- 6. En SIGFE se generará automáticamente el cobro del devengo de ingresos que refleja el monto retenido por multa exclusivamente contra cuenta 119.03.
- 7. En caso de ajustes en SIGFE por motivos de reverso o variación por Nota de Crédito para el DTE, se deberá validar contra el Monto Total de DTE.

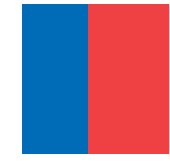

#### Ajustes a la Operatoria

#### Ajuste al Devengo de Ingreso -Documento Multa Proveedor

 Sólo se podrán hacer ajustes al devengo de ingresos (*Multa*), cuando aún no se encuentre asociada a un DTE de gastos.

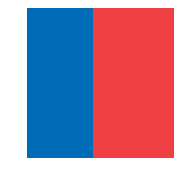

#### Ajustes a la Operatoria

#### Ajuste al Devengo de Gastos – Documento Tributario Electrónico

- En caso de requerir efectuar ajuste en SIGFE por motivos de reverso o variación en monto por Nota de Crédito, para el DTE se valida el saldo contra el Monto Total de DTE.
- En caso de registro de Notas de Crédito en que el monto pago quede negativo o cero, se liberará automáticamente el documento Multa proveedor quedando disponible para aplicar en otro DTE.
- Las Notas de Débito no aplican el descuento por multas a proveedores, aunque el monto actualizado del DTE sea superior al monto de la Multa. Debido a que las Notas de Débito corresponden a otra OP del DTE original.

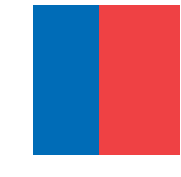

#### Visualización de las multas

El monto retenido por Multa se puede visualizar en los siguientes reportes:

- a) Consulta de Ordenes de Pago del módulo de Tesorería.
- b) Reporte Factura de Proveedores.
- c) Detalle de Pago del TGR del Link de SIGFE transaccional.

| CONFIGURACIÓN                                                                                                    | OPERATORIA REGISTRO DE MULTA                                                                                                    | AJUSTES A LA OPERATORIA                                                                                                    | REPORTABILIDAD                                                                                                    |
|----------------------------------------------------------------------------------------------------|----------------------------------------------------------------------------------------------------|----------------------------------------------------------------------------------------------------|----------------------------------------------------------------------------------------------------|
| <ol> <li>Crear en la configuración el documento<br/>de devengos de ingresos (DI): Multa<br/>Proveedor, con las siguientes<br/>características</li> <li>Codigo 9600<br/>descripcion Multa Proveedor<br/>poblamiento 6<br/>libroHonorario NO<br/>nombreCorto Multa Proveedor<br/>tipo 0 na descripcion 1<br/>relaciones catalogo-procesos=[0406, 0203, 03]<br/>multiplesPrincipales NO<br/>controlFechaRecepcion NO<br/>libroVentas NO<br/>controlFechaRecepcion NO<br/>libroVentas NO<br/>codigoPadre</li> <li>Configurar e incluir en la ley de<br/>presupuestos el concepto presupuestario:<br/>0802 Multas y Sanciones Pecuniarias.</li> </ol> | <ol> <li>Para afectar un DTE se debe registrar un DI<br/>seleccionando: Documento de Negocio /<br/>Documentos Múltiples/ Multa Proveedor.</li> <li>Elementos a considerar:         <ul> <li>Rut Principal deberá ser el mismo del DTE.</li> <li>Monto del devengo de ingresos no deberá<br/>exceder el monto del DTE.</li> </ul> </li> <li>Sólo se permitirá el uso del concepto 0802<br/>Multas y Sanciones Pecuniarias.</li> <li>La rebaja por multa restará el monto del<br/>devengo de ingreso al monto devengado del<br/>DTE.</li> <li>Se deben cumplir las siguientes condiciones:         <ul> <li>DI debe ser ingresado antes del devengo del<br/>DTE.</li> <li>DI debe tener documento Multa Proveedor</li> <li>DI debe tener programa presupuestario<br/>similar</li> </ul> </li> <li>Importante:         <ul> <li>Si existe más de un registro de multa<br/>proveedor asociado a un DTE, se considerará<br/>el primero por la fecha de registro.</li> <li>La rebaja por multa sólo se verá reflejada en la<br/>OP. El devengo del DTE se mantendrá por el<br/>100% del monto.</li> </ul> </li> </ol> | <ol> <li>Cuando el monto de la multa<br/>proveedor sea mayor al<br/>monto del DTE, no se hará la<br/>rebaja en la OP, quedando el<br/>Documento Multa disponible<br/>para otro DTE.</li> <li>Los ajustes al devengo de<br/>multa se permitirán cuando:         <ul> <li>No exista asociación con DTE.</li> <li>Cuando la OP asociada al DTE<br/>esté en estado Aceptada.</li> </ul> </li> <li>En caso de que el DTE<br/>asociado se ajuste por NC y el<br/>monto quede en negativo o<br/>cero, se liberará el<br/>documento multa, quedando<br/>disponible para aplicarse a<br/>otro DTE.</li> <li>Las notas de débito<br/>relacionadas al DTE no<br/>tendrán efecto sobre el<br/>documento multa asociado,<br/>dado que generan su propia<br/>OP.</li> </ol> | <ol> <li>Es posible revisar el<br/>documento multa<br/>asociado a un DTE en los<br/>siguientes reportes:</li> <li>Consulta órdenes de<br/>pago</li> <li>Link Detalle Pago TGR,<br/>disponible en el auxiliar<br/>financiero de la cuenta<br/>por pagar del devengo<br/>del DTE.</li> </ol> |

#### Ejemplo Flujo de Multas 1/5

Se registra devengo con tipo documento ``Multa Proveedor" número con documento 1, Principal 90193000-7 Empresa el Mercurio SAP por \$40.000, con cargo al concepto presupuestario 0802 Multas y Sanciones pecuniarias.

Importante: Solo se debe registrar un documento de Multa en cada devengo.

|                                                                                                    |                                                                                                    |                                                                 |                                      | PARTIDA:<br>CAPITULO: | 15 Ministerio del Trabajo<br>1505 Servicio Nacional de | y Prevision Social<br>e Capacitacion y Empleo |
|----------------------------------------------------------------------------------------------------|----------------------------------------------------------------------------------------------------|-----------------------------------------------------------------|--------------------------------------|-----------------------|--------------------------------------------------------|-----------------------------------------------|
| Fitulo Devengo                                                                                                    | Multa 1 Prov 90193000-7                                                                                    |                                                                 |                                      |                       |                                                        |                                               |
| 1/170.4                                                                                                    |                                                                                                    |                                                                 |                                      |                       |                                                        |                                               |
| Descripción Devengo                                                                                                  | Multa 1 Prov 90193000-7                                                                                    |                                                                 |                                      |                       |                                                        |                                               |
| ripo de Presupuesto                                                                                                  | Ingreso                                                                                                    |                                                                 |                                      |                       |                                                        |                                               |
| Drigen Transacción                                                                                                   | Sigfe Transaccional                                                                                        |                                                                 |                                      |                       |                                                        |                                               |
| Aulta Proveedor 1                                                                                                    |                                                                                                    |                                                                 |                                      |                       |                                                        |                                               |
| Fipo de Documento                                                                                                    | Multa Proveedor                                                                                            |                                                                 |                                      |                       |                                                        |                                               |
| Principal                                                                                                    | 90193000-7 EMPRESA EL MERC                                                                                 | URIOSAP                                                         |                                      |                       |                                                        |                                               |
| Requerimiento/Compromiso                                                                                             | Requerimiento Presupuestario                                                                               | : 00348 - Req de Ingreso                                        | pgma 01 Concepto 0802 /              | Wultas                | 11.                                                    |                                               |
| )escripción                                                                                                    | Multa 1 Prov 90193000-7                                                                                    |                                                                 |                                      |                       | 4                                                      |                                               |
| l° Documento                                                                                                    | 1                                                                                                    | Fecha documento                                                 | 04/10/2021                           | 6                     |                                                        | Campos Variables                              |
| Noneda del Documento                                                                                                 | Peso Chileno 🗸                                                                                             |                                                                 |                                      |                       |                                                        |                                               |
| Nonto Total Bruto(CLP)                                                                                               | 40.000                                                                                                    |                                                                 |                                      |                       |                                                        |                                               |
| echa de Cumplimiento                                                                                                 | 03/11/2021                                                                                                 | 160 🔲 Visualiza                                                 | ar Fechas de Cumplimient             | 0                     |                                                        |                                               |
| Requerimiento Presup<br>Iniciativa de Inversión<br>Programas Publicos<br>Unidades Demandante<br>Programa Presupuesta | ouestario 00348 - Req de l<br>00 - No Aplica<br>00 - OO Sin Aplico<br>01 - Dirección N<br>01 - P01-Servici | Ingreso pgma 01 Con<br>ación<br>acional<br>o Nacional de Capaci | cepto 0802 Multas<br>tación y Empleo |                       |                                                        |                                               |
| oncepto Presupuestario                                                                                               |                                                                                                    | 10                                                              | Insumo                               | Monto Doc             | cumento(CLP)                                           | Acciones                                      |
| 0802 Multas y Sanciones Pe                                                                                           | cuniarias                                                                                                  |                                                                 |                                      |                       | 40.000                                                 |                                               |
|                                                                                                    |                                                                                                    |                                                                 | Total                                | 8                     | 40.000                                                 |                                               |
|                                                                                                    |                                                                                                    |                                                                 |                                      |                       |                                                        |                                               |

#### Ejemplo Flujo de Multas 2/5

Existe registro de Factura Exenta número 903 Principal 90193000-7 Empresa el Mercurio SAP por \$300.000, con cargo al concepto presupuestario 2207001 Servicio de Publicidad.

| Titulo Devengo       DTE prov 90193000-7 con multa (3)         Descripción Devengo       DTE prov 90193000-7 con multa (3)         //sualizar documentación       Gasto         Tipo de Presupuesto       Gasto         Factura Exenta Electrónica 1       Image: Statura Exenta Electrónica         Tipo de Documento       Factura Exenta Electrónica         Principal       90193000-7 EMPRESA EL MERCURIO S A P         Requerimiento/Compromiso       Compromiso Presupuestario: 00647 - Compromiso 90193000-7 el mercurio P01         Descripción       DTE prov 90193000-7 con multa (3)         Número Documento       903         Pecha documento       14/09/2021         Número Orden Compra       123         Número Orden Compra       123         Moneda del Documento       Peso Chileno         Moneto Total Bruto(CLP)       300.000 |                  |
|----------------------------------------------------------------------------------------------------|------------------|
| Descripción Devengo       DTE prov 90193000-7 con multa (3)         Isualizar documentación       Sasto         Tipo de Presupuesto       Sasto         Factura Exenta Electrónica 1       Image: Sasto 2000-7 con multa (3)         Tipo de Documento       Factura Exenta Electrónica         Principal       90193000-7 EMPRESA EL MERCURIO S A P         Requerimiento/Compromiso       Compromiso Presupuestario: 00647 - Compromiso 90193000-7 el mercurio P01         Descripción       DTE prov 90193000-7 con multa (3)         Número Documento       903         Pecha documento       14/09/2021         Número Orden Compra       123         Número Orden Compra       123         Peso Chileno       14/09/2021         Moneda del Documento       Peso Chileno         Monto Total Bruto(CLP)       300.000                            | <i>iii</i>       |
| Sasta       Sasta         Tipo de Presupuesto       Sasta         Factura Exenta Electrónica 1       Image: Sasta Sasta         Tipo de Documento       Factura Exenta Electrónica         Principal       90193000-7 EMPRESA EL MERCURIO S A P         Requerimiento/Compromiso       Compromiso Presupuestario: 00647 - Compromiso 90193000-7 el mercurio P01         Descripción       DTE prov 90193000-7 con multa (3)         Número Documento       903         Pecha de Recepcion Conforme       14/09/2021         Número Orden Compra       123         Número Orden Compra       123         Número Orden Compra       123         Moneda del Documento       Peso Chileno         Moneto Total Bruto(CLP)       300.000                                                                                                    |                  |
| Tipo de Presupuesto Gaste<br>Factura Exenta Electrónica 1<br>Tipo de Documento Factura Exenta Electrónica<br>Principal 90193000-7 EMPRESA EL MERCURIO S A P<br>Requerimiento/Compromiso Compromiso Presupuestario: 00647 - Compromiso 90193000-7 el mercurio P01<br>Descripción DTE prov 90193000-7 con multa (3)<br>Número Documento 903 Fecha documento 14/09/2021<br>Fecha de Recepcion Conforme 14/09/2021<br>Número Orden Compra 123 Fecha logreso 14/09/2021<br>Moneda del Documento Peso Chileno<br>Monto Total Bruto(CLP) 300.000<br>Compromiso Presupuestario 00647 - Compromiso 90193000-7 el mercurio P01                                                                                                    |                  |
| Factura Exenta Electrónica       Factura Exenta Electrónica         Tipo de Documento       Factura Exenta Electrónica         Principal       90193000-7 EMPRESA EL MERCURIO S A P         Requerimiento/Compromiso       Compromiso Presupuestario: 00647 - Compromiso 90193000-7 et mercurio P01         Descripción       DTE prov 90193000-7 con multa (3)         Número Documento       903         Fecha de Recepcion Conforme       14/09/2021         Número Orden Compra       123         Fecha Ingreso       14/09/2021         Moneda del Documento       Peso Chileno         Monto Total Bruto(CLP)       300.000         1       Compromiso Presupuestario         00647 - Compromiso 90193000-7 el mercurio P01                                                                                                    |                  |
| Tipo de Documento       Factura Exenta Electrónica         Principal       90193000-7 EMPRESA EL MERCURIO S A P         Requerimiento/Compromiso       Compromiso Presupuestario: 00647 - Compromiso 90193000-7 el mercurio P01         Descripción       DTE prov 90193000-7 con mutta (3)         Número Documento       903         Pecha documento       14/09/2021         Número Orden Compra       123         Número Orden Compra       123         Moneda del Documento       Peso Chileno         Sociologia       Sociologia         Monto Total Bruto(CLP)       300.000         Compromiso Presupuestario       00647 - Compromiso 90193000-7 el mercurio P01                                                                                                    |                  |
| Principal       90193000-7 EMPRESA EL MERCURIO S A P         Requerimiento/Compromiso       Compromiso Presupuestario: 00647 - Compromiso 90193000-7 el mercurio P01         Descripción       DTE prov 90193000-7 con mutta (3)         Número Documento       903         Fecha de Recepcion Conforme       14/09/2021         Número Orden Compra       123         Fecha Ingreso       14/09/2021         Moneda del Documento       Peso Chileno         9300.000       300.000                                                                                                    |                  |
| Requerimiento/Compromiso       Compromiso Presupuestario: 00647 - Compromiso 90193000-7 et mercurio P01         Descripción       DTE prov 90193000-7 con mutta (3)         Número Documento       903         Fecha documento       14/09/2021         Número Orden Compra       123         Reso Chiteno       14/09/2021         Moneda del Documento       Peso Chiteno         300.000       300.000                                                                                                    |                  |
| Descripción       DTE prov 90193000-7 con multa (3)         Número Documento       903         Pecha documento       14/09/2021         Fecha de Recepcion Conforme       14/09/2021         Número Orden Compra       123         Número Orden Compra       123         Moneda del Documento       Peso Chileno         Monto Total Bruto(CLP)       300.000         1       Compromiso Presupuestario         00647 - Compromiso 90193000-7 el mercurio P01                                                                                                    | h.               |
| Número Documento       903       Fecha documento       14/09/2021         Fecha de Recepcion Conforme       14/09/2021       300         Número Orden Compra       123       Fecha Ingreso       14/09/2021         Moneda del Documento       Peso Chileno       1       1         Monto Total Bruto(CLP)       300.000       1       1         1       Compromiso Presupuestario       00647 - Compromiso 90193000-7 el mercurio P01                                                                                                    |                  |
| Fecha de Recepcion Conforme     14/09/2021       Número Orden Compra     123       Moneda del Documento     Peso Chileno       Monto Total Bruto(CLP)     300.000       1     Compromiso Presupuestario       00647 - Compromiso 90193000-7 el mercurio P01                                                                                                    | Campos Variables |
| Número Orden Compra       123       Fecha Ingreso       14/09/2021         Moneda del Documento       Peso Chileno                                                                                                    |                  |
| Moneda del Documento Peso Chileno  Monto Total Bruto(CLP) 300.000 Compromiso Presupuestario 00647 - Compromiso 90193000-7 el mercurio P01                                                                                                    |                  |
| Monto Total Bruto(CLP) 300.000<br>Compromiso Presupuestario 00647 - Compromiso 90193000-7 el mercurio P01                                                                                                    |                  |
| Compromiso Presupuestario     00647 - Compromiso 90193000-7 el mercurio P01                                                                                                    |                  |
| Iniciativa de Inversión         00 - No Aplica           Programas Publicos         00 - No Sin Aplicación           Unidades Demandantes         20 - Unidad de Comunicaciones                                                                                                    |                  |
| Concepto Presupuestario Insumo Monto Documento(CL                                                                                                    |                  |
|                                                                                                    | ) Acciones       |
| Iotal                                                                                                    | Acciones         |
|                                                                                                    | Acciones         |

#### Ejemplo Flujo de Multas 3/5

Se genera Orden de Pago 18512139-6221476 por Factura Exenta número 903 Principal 90193000-7 Empresa el Mercurio SAP por \$260.000.-

En consulta de Orden de Pago además se informa el monto de la multa con el folio de devengo de ingreso que la origina.

#### Orden de Pago

| Institución               | 1505                                  | Servicio Nacional de<br>Capacitacion y Empleo | 61.531.000-K              |
|---------------------------|---------------------------------------|-----------------------------------------------|---------------------------|
| Area Transaccional        | 1505001                               | Direccion Nacional                            | 61.531.000-К              |
| Orden Pago Datos General  | es                                    |                                               |                           |
| Numero Orden de Pago      | 18512139-62214976                     | Estado                                        | Enviada a Pago            |
| Fecha de Actualizacion    | 16/11/2021 10:00:49                   | Moneda Presupuestaria                         | CLP                       |
| Fecha de Creación         | 15/11/2021 15:00:21                   | Programa                                      | 01                        |
| Fecha envío               | 15/11/2021 15:00:28                   |                                               |                           |
| Datos Proveedor/Beneficia | ario                                  |                                               |                           |
| Rut Proveedor             | 90.193.000-7                          | Nombre Proveedor                              | EMPRESA EL MERCURIO S A P |
| Rut Beneficiario          | 90.193.000-7                          | Nombre Beneficiario                           | EMPRESA EL MERCURIO S A P |
| Tipo Calle                | CALLE                                 | Nombre Calle Beneficiario                     | Teatinos                  |
| Dirección Beneficiario    | 28                                    | Comuna Beneficiario                           | SANTIAGO                  |
| email Beneficiario        | veronica.torresmunoz@colaboradores.cl | Telefono Beneficiario                         |                           |
| Banco                     | BANCO DE CHILE                        | Tipo de Cuenta                                | CUENTA_CORRIENTE          |
| Numero de Cuenta          | 3158304                               |                                               |                           |
| atos del Documento        |                                       |                                               |                           |
| Tipo Documento            | FACTURA_EXENTA1                       | Numero Documento                              | 903                       |
| Monto Orden               | 260000                                | Fecha Emision                                 | 14/09/2021 00:00:00       |
| N° de Orden de Compra     | 123                                   | Folio Devengo                                 | 3917                      |
| Nota de Pedido            |                                       | Fecha Aprobacion                              | 15/11/2021 15:00:07       |
| Origen Gasto              | 22 - BIENES Y SERVICIOS DE CONSUMO    | Catalogo Propio Contable                      | 00 - No Aplica            |
| Monto Documento           | 300000                                |                                               |                           |
| Monto Multa               | 40000                                 | Folio Multa                                   | 3914                      |
| atos del Pago             |                                       |                                               |                           |
| Medio de Pago             | Numero Operacion                      |                                               | Fecha de Pago             |

#### Ejemplo Flujo de Multas 4/5

Cuenta 215.XX por el monto total de DTE de gastos; en **Detalle Pago TGR** (del auxiliar contable), es factible verificar el pago a Proveedor por el menor monto (aplicada multa).

Cuenta 119.03 por el monto total de DTE de Gastos.

|            |         |                          |                         | Con                   |
|------------|---------|--------------------------|-------------------------|-----------------------|
|            |         |                          | Detalle                 | pago TGR              |
| ient       | Auxilia | Tipo Medio pago          | Transferencia de fondos |                       |
| tulo       | Código  | Número operación         | 18112243                |                       |
| scripc     | Nomh    | Fecha de pago            | 09/10/2021              |                       |
| o de l     |         | Banco cuenta             | BANCO DE CHILE          |                       |
| Pro        | Monto   | Tipo cuenta destino      | Cuenta Corriente        |                       |
| 22         | Princi  | Número cuenta<br>destino | 2870008                 |                       |
| 03         | Princi  | Dirección destino        | CALLE Teatinos 28       | Buscar                |
|            | F       | Monto pago               | 300.000                 | Acciones              |
| <u>lar</u> | 16/11/  | Número cuenta<br>origen  | 9007288                 | Fecha de Cumplimiento |
|            | 10/11/. | Monto multa              | 40.000                  | Detalle Pago TGR      |

### Ejemplo Flujo de Multas 5/5

Cobro automático del devengo de multa.

Cuenta 119.03 por el monto de la Multa.

Cuenta 115.08 por el monto de la Multa.

| ïtulo                           | Cobro automatico: Multa proveedor / 18112243/ 90193000-7                                                                                                    |                                 |                                  |                                                      |
|---------------------------------|----------------------------------------------------------------------------------------------------|---------------------------------|----------------------------------|------------------------------------------------------|
| escripción                      | Cobro automatico: Multa proveedor / 18112243/ 90193000-7                                                                                                    |                                 |                                  |                                                      |
| ipo de Movimiento               | Financiero 👻                                                                                                    |                                 |                                  |                                                      |
| Propio Conta                    | oilidad 00 - No Aplica                                                                                                    |                                 |                                  |                                                      |
| Propio Conta<br>Código          | Nombre Cuenta Contable                                                                                                    | Monto Debe (CLP)                | Monto Haber (CLP)                | ) Acciones                                           |
| Propio Contal<br>Código         | Vombre Cuenta Contable Percepciones y Pagos en el Proceso de Pago Centralizado                                                                                                    | Monto Debe (CLP)<br>40.000      | Monto Haber (CLP)                | Acciones                                             |
| Propio Contal<br>Código<br>1903 | vilidad       00 - No Aplica         Nombre Cuenta Contable         Percepciones y Pagos en el Proceso de Pago Centralizado         Quentas por Cobrar - Otros Ingresos Corrientes | Monto Debe (CLP)<br>40.000<br>0 | Monto Haber (CLP)<br>0<br>40.000 | Acciones<br>Auxiliar Bancario<br>Auxiliar Financiero |

Visualizar Asiento Contable X

Cancelar

Asiento Contable

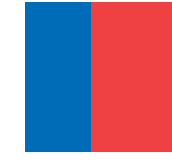

# Gracias

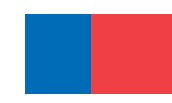